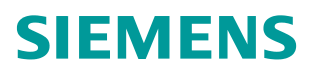

常问问题•12月/2014年

# SINAMICS V90 的转矩控制

SINAMICS V90, Torque Control

http://support.automation.siemens.com/CN/view/zh/107146983

# 目录

| 1 | 概述       |                         | 3 |
|---|----------|-------------------------|---|
| 2 | SINAMICS | V90 转矩控制功能描述            | ł |
|   | 2.1      | 激活转矩控制                  | ł |
|   | 2.2      | 转矩设定值源                  | 1 |
|   | 2.3      | 旋转方向与停止控制               | 1 |
|   | 2.4      | 速度监视功能                  | 1 |
| 3 | 举例:使     | 用 SINAMICS V90 进行转矩控制 6 | 3 |
|   | 3.1      | 项目规划                    | 3 |
|   | 3.2      | 完成硬件接线                  | 7 |
|   | 3.3      | 参数设置与调试步骤 8             | 3 |
| 4 | 通过软件     | 设置 SINAMICS V90 转矩控制 9  | ) |
|   | 4.1      | 设置控制模式为转矩控制             | ) |
|   | 4.2      | 设置转矩设定值源                | ) |
|   | 4.3      | 设置数字量输入/输出的功能 10        | ) |

# Copyright © Siemens AG Copyright year All rights reserved

1

# 概述

SINAMICS V90 提供了四种基本控制模式:

- PTI 外部脉冲位置控制模式
- IPos 内部设定值位置控制模式
- S 速度控制模式
- T 转矩控制模式

在 SINAMICS V90 的转矩控制模式(T)下,电机将以设定的转矩进行输出。一般 情况下,转矩控制的电机需要配合速度控制的电机使用,以实现对生产线张力等 的控制。

在单独使用转矩控制时,如果电机输出转矩大于负载转矩,那么电机将进入加速 状态,可能会出现飞车现象。SINAMICS V90系统在转矩控制时提供了速度监 视功能,能够在发生飞车故障时封锁脉冲,并输出故障状态。

本文将对 SINAMICS V90 的转矩控制配置方法进行介绍。

# 2 SINAMICS V90 转矩控制功能描述

### 2.1 激活转矩控制

通过设置参数 P29003 = 3 激活转矩控制。 注意: 重新上电后, SINAMICS V90 才能使转矩控制模式生效!

### 2.2 转矩设定值源

转矩设定值有两个来源可以使用,这两个源可以通过命令 TSET 来选择:

- TSET = 0 (默认设置) 使用 Al2 设定转矩
- TSET = 1 使用参数 P29043 设定转矩

#### 2.2.1 使用AI2 设定转矩

在转矩模式下,在 TSET 为低电平时,Al2 作为转矩设定值。 Al2 的电压值对应的转矩参考值为 P29041[0]。比如:

- P29041[0] = 100% 10V 对应额定转矩\*100%
- P20041[0] = 50% 10V 对应额定转矩\*50%

#### 2.2.2 使用参数P29043 设定转矩

在转矩模式下,在 TSET 为高电平时,参数 P29043 作为转矩设定值。 P29043 可以设置为-100~100,表示转矩设定为额定转矩的-100%~100%。

#### 2.3 旋转方向与停止控制

可以使用控制命令 CWE 和 CCWE 来控制电机旋转方向和运行/停止:

- CWE = 1 顺时针方向使能
- CCWE = 1 逆时针方向使能
- CWE /CCWE 同时为 0 或 1 停止,内部转矩给定为 0

#### 2.4 速度监视功能

在转矩控制模式下,当实际转速高于设定的门限值时,系统会报超速故障 F07901,同时封锁脉冲。报超速故障的门限值为:

- 正向超速门限: 速度正限幅 + P2162
- 反向超速门限: 速度负限幅 P2162

其中 P2162 出厂设置为 0。

SINAMICS V90 提供了 4 组速度正负限幅值,可以通过命令 SLIM1 和 SLIM2 的 组合来选择实际生效的限幅值,如下表所示。

|            | 数字量信号                      |      |   |
|------------|----------------------------|------|---|
|            | SLM2                       | SLM1 |   |
| 内部速度限幅 1   | P29070[0]正限幅, P29071[0]负限幅 | 0    | 0 |
| 外部速度限幅(Al) | P29060, 10V 对应的速度          | 0    | 1 |
| 内部速度限幅2    | P29070[1]正限幅, P29071[1]负限幅 | 1    | 0 |
| 内部速度限幅3    | P29070[2]正限幅, P29071[2]负限幅 | 1    | 1 |

<表 2-1 速度限幅值的选择>

# 举例:使用SINAMICS V90 进行转矩控制

## 3.1 项目规划

本例中,计划采用 Al2 作为转矩给定,速度限幅值通过内部参数设置,其他控制 命令规定如下:

| 信号  | 命令    | 初始状态 | 注释                                                                                       |  |  |  |  |  |
|-----|-------|------|------------------------------------------------------------------------------------------|--|--|--|--|--|
| DI1 | SON   | 0    | 伺服驱动器使能: <ul> <li>上升沿使能</li> <li>下降沿 OFF2 停车</li> </ul>                                  |  |  |  |  |  |
| DI2 | RESET | 0    | 复位故障:<br><ul> <li>上升沿复位故障</li> </ul>                                                     |  |  |  |  |  |
| DI3 | CWL   | 1    | 正向硬件限位: <ul> <li>高电平:正常运行</li> <li>下降沿:急停(OFF3停车)</li> </ul>                             |  |  |  |  |  |
| DI4 | CCWL  | 1    | 反向硬件限位: <ul> <li>高电平:正常运行</li> <li>下降沿:急停(OFF3停车)</li> </ul>                             |  |  |  |  |  |
| DI5 | CWE   | 0    | <ul> <li>正向旋转使能:</li> <li>高电平:使能顺时针旋转</li> <li>低电平:禁止顺时针旋转</li> <li>可参考 2.3 节</li> </ul> |  |  |  |  |  |
| DI6 | CCWE  | 0    | <ul> <li>反向旋转使能:</li> <li>高电平:使能逆时针旋转</li> <li>低电平:禁止逆时针旋转</li> <li>可参考 2.3 节</li> </ul> |  |  |  |  |  |
| DI7 | TSET  | 0    | 设为 0,转矩设定值源为 Al2<br>可参考 2.2 节                                                            |  |  |  |  |  |
| DI8 | SLIM1 | 0    | 设为 0,通过 SLIM1 与 SLIM2 选择速<br>度限制值为:内部速度限幅值 1<br>可参考 2.4 节                                |  |  |  |  |  |
| DI9 | EMGS  | 1    | <ul> <li>急停信号:</li> <li>高电平:正常运行</li> <li>下降沿:急停(OFF3停车)</li> </ul>                      |  |  |  |  |  |

Copyright © Siemens AG Copyright year All rights reserved 3

### 3.2 完成硬件接线

SINAMICS V90 转矩控制的硬件接线示意图,如下图 3-1 所示。

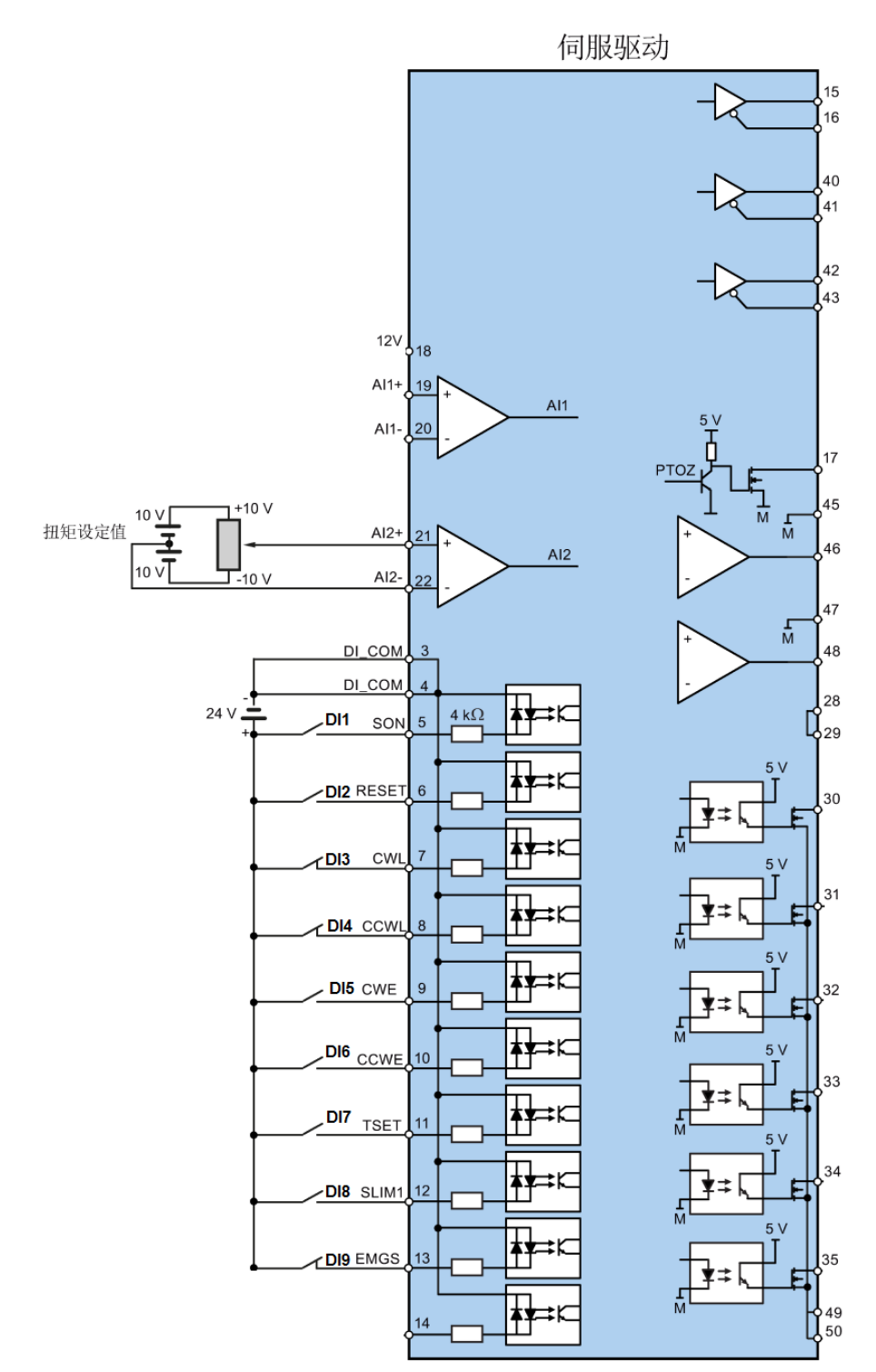

<图 3-1 硬件接线示意图>

# 3.3 参数设置与调试步骤

| 步骤 | 描述                                                                                                    |  |  |  |  |  |  |  |
|----|----------------------------------------------------------------------------------------------------|--|--|--|--|--|--|--|
| 1  | 断开主电源。                                                                                                    |  |  |  |  |  |  |  |
| 2  | 将伺服驱动断电,按3.2节中图3-1进行接线。为确保正常运行,数字<br>量信号 CWL、CCWL 和EMGS 必须保持在高电平。                                                                                                    |  |  |  |  |  |  |  |
| 3  | 将伺服驱动上电。                                                                                                    |  |  |  |  |  |  |  |
| 4  | 通过设置参数 p29003=3 切换到转矩控制模式。                                                                                                    |  |  |  |  |  |  |  |
| 5  | 重起伺服驱动以应用转矩控制模式的设定。                                                                                                    |  |  |  |  |  |  |  |
| 6  | 通过设置下列参数来配置必要的数字量输入信号:<br>• p29301[3] = 1,设置DI1为SON<br>• p29302[3] = 2,设置DI2为RESET<br>• p29303[3] = 3,设置DI3为CWL<br>• p29304[3] = 4,设置DI4为CCWL<br>• p29305[3] = 12,设置DI5为CWE<br>• p29306[3] = 13,设置DI6为CCWE<br>• p29307[3] = 18,设置DI7为TSET<br>• p29308[3] = 19,设置DI8为SLIM1 |  |  |  |  |  |  |  |
| 7  | 通过设置下列参数来配置转矩设定值及速度限幅值:<br>• p29041[0] = 100,设置Al2参考转矩为额定转矩*100%<br>• P29070[0] = 3000,设置速度正限幅为3000rpm<br>• P29071[0] = -3000,设置速度正限幅为-3000rpm                                                                                                    |  |  |  |  |  |  |  |
| 8  | 初始化DI状态,其中DI3(CWL)、DI4(CCWL)、DI9(EMGS)为高电平,其余DI为低电平。                                                                                                    |  |  |  |  |  |  |  |
| 9  | 通过Dl2(RESET)上升沿,清除故障和报警。                                                                                                    |  |  |  |  |  |  |  |
| 10 | 更改 SON 信号状态为高电平,伺服电机即根据Al2设定的转矩值开始运行。<br>通过 BOP 的运行状态显示可查看伺服电机的实际转矩。默认显示为实际速度。可通过设置参数p29002=2 更改为显示实际转矩。                                                                                                    |  |  |  |  |  |  |  |
| 11 | 转矩控制模式下的系统调试结束。<br>可以检查系统性能。如对性能不满意,可以进行调整。                                                                                                    |  |  |  |  |  |  |  |

# 通过软件设置SINAMICS V90 转矩控制

注意:

在转矩控制模式下,不能通过控制面板进行点动及运行测试。

#### 设置控制模式为转矩控制 4.1

#### 如图 4-1 所示。 任务导航 计进程 由机港场 已选定使用如下订货号的西门子SINAMICS V90驱动。 已选定使用如下订货号的西门子 SIMOTICS电机。 选择驱动 888888 6SL3210-5FE10-4UA 1FL6042-1AF6x-xLA\Gx 进线电压: 设置参数 翻定功率: 400 V 0.4 KW 額定功率: 額定电流: 額定电压: 額定速度; 1.2 A 400 V 3000 rpm 额定功率: 额定也流: 0.4 kW 1.2 A 调试 额定扭矩: 1.27 Nm 编码器类型: 抱闸可用性: 绝对式 ,诊断 选择驱动 选择电机 控制模式 已选择扭矩控制(T) 使用模拟量扭矩设定值或者内部扭矩设定值来控制电机扭矩输出。 Г Jog 伺服使能 🔳 转速 0 rpm 🕥 C 实际速度 (rpm) 实际扭矩 (Nm) 实际电液 (A) 实际电机利用率 (%)

<图 4-1 设置控制模式为转矩控制>

#### 设置转矩设定值源 4.2

#### 如图 4-2 所示。

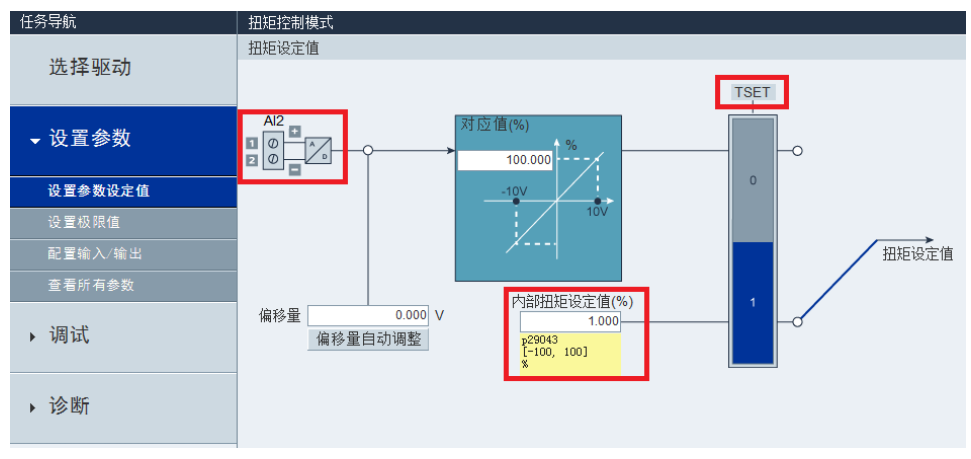

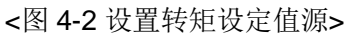

4

# 4.3 设置数字量输入/输出的功能

如图 **4-3** 所示。

| 任务导航            | 扭矩控制模  | rt.   |       |      |      |      |      |      |      |      |       |       |
|-----------------|--------|-------|-------|------|------|------|------|------|------|------|-------|-------|
| 10 AT 10 - 1    | 數字量输入  | 数字量输出 | 模拟量输出 |      |      |      |      |      |      |      |       |       |
| 选择驱动            | 980    | DI 1  | DI 2  | DI 3 | DI 4 | DI 5 | DI 6 | DI 7 | DI S | DI 9 | DI 10 | 强制图 1 |
|                 | SON    | 分配    | 1     | ¥.   | 1    |      | 1    | 7    | 2    |      |       | 12    |
| - 设置参数          | RESET  |       | 分配    |      |      |      |      |      |      |      |       |       |
| * CLEPA         | CWL    |       |       | 分配   |      |      |      |      |      |      |       |       |
| 设置参数设定值         | CCWL   |       |       |      | 分配   |      |      |      |      |      |       |       |
| 15 - 5 - 19 - 4 | CWE    |       |       |      |      | 分配   |      |      |      |      |       |       |
| <b>公里</b> 你问道   | CCWE   |       |       |      |      |      | 分配   |      |      |      |       |       |
| 配置输入/输出         | TSET   |       |       |      |      |      |      | 分配   |      |      |       | 0     |
|                 | SLIM1  |       |       |      |      |      |      |      | 分配   |      |       |       |
|                 | SLIM2  |       |       |      |      |      |      |      |      |      |       |       |
| • 调试            | EMGS   |       |       |      |      |      |      |      |      | 分配   |       |       |
|                 | C_MODE |       |       |      |      |      |      |      |      |      | 分配    |       |
| •诊断             |        |       |       |      |      |      |      |      |      |      |       |       |

<图 4-3 设置数字量输入/输出的功能>